# VT-SBC-3568 Single Board Computer

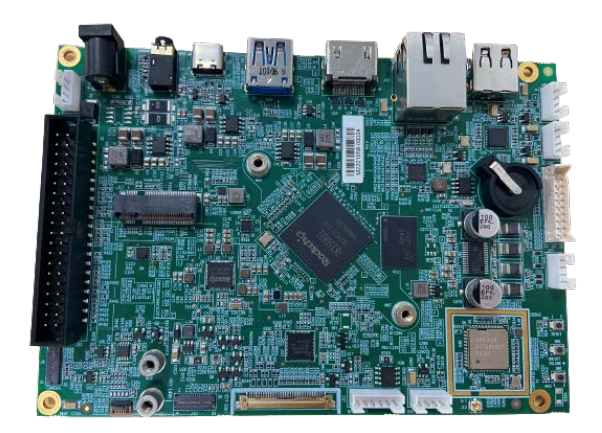

# User Manual

Version: 1.1

© Chengdu Vantron Technology Co., Ltd. All rights reserved.

# **Revision History**

| No. | Version | Description                | Date         |
|-----|---------|----------------------------|--------------|
| 1   | V1.0    | First release              | Jun 14, 2022 |
| 2   | V1.1    | Update description on GPIO | Jun 16, 2022 |

### Table of Contents

| Foreword | Ι                                                | 1    |  |  |  |
|----------|--------------------------------------------------|------|--|--|--|
| CHAPTER  | 1 INTRODUCTION                                   | 5    |  |  |  |
| 1.1      | Product Overview                                 | 6    |  |  |  |
| 1.2      | Terminology                                      | 6    |  |  |  |
| 1.3      | Block Diagram                                    | 7    |  |  |  |
| 1.4      | Specifications                                   | 8    |  |  |  |
| 1.5      | Operating system                                 | 9    |  |  |  |
| 1.6      | Mechanical Dimensions                            | 9    |  |  |  |
| 1.7      | Power Supply and Consumption                     | 9    |  |  |  |
| 1.8      | Environmental Specifications                     | 9    |  |  |  |
| CHAPTER  | 2 CONNECTOR DESCRIPTION                          | . 10 |  |  |  |
| 2.1      | SBC Layout                                       | 11   |  |  |  |
| 2.2      | Memory and Storage                               | .11  |  |  |  |
| 2.2.1    | LPDDR4 RAM                                       | 11   |  |  |  |
| 2.2.2    | eMMC Flash                                       | 11   |  |  |  |
| 2.2.3    | EEPROM                                           | 11   |  |  |  |
| 2.3      | Identification of Pin 1                          | . 12 |  |  |  |
| 2.4      | Connector                                        | 12   |  |  |  |
| 2.4.1    | Power input (1)                                  | . 12 |  |  |  |
| 2.4.2    | J23 Ethernet port (2)                            | 13   |  |  |  |
| 2.4.3    | J13 Wi-Fi and Bluetooth (3)                      | 13   |  |  |  |
| 2.4.4    | J9 HDMI (4)                                      | 13   |  |  |  |
| 2.4.5    | J11 LVDS (5)                                     | 13   |  |  |  |
| 2.4.6    | J12 Backlight connector (6)                      | .14  |  |  |  |
| 2.4.7    | J10 MIPI DSI (7)                                 | 15   |  |  |  |
| 2.4.8    | J8 MIPI CSI (8)                                  | 16   |  |  |  |
| 2.4.9    | J22 I <sup>2</sup> C (9)                         | 17   |  |  |  |
| 2.4.10   | U40 USB 2.0 Type-A (10)                          | . 18 |  |  |  |
| 2.4.11   | J3/J4/J5 USB 2.0 (11)                            | . 18 |  |  |  |
| 2.4.12   | J6 USB 3.0 (12)                                  | . 18 |  |  |  |
| 2.4.13   | J7 USB 2.0 Type-C (13)                           | .19  |  |  |  |
| 2.4.14   | J21 GPIO (14)                                    | . 19 |  |  |  |
| 2.4.15   | J20 40-pin header (15)                           | 20   |  |  |  |
| 2.4.16   | J17 M.2 Key B slot (16)                          | 21   |  |  |  |
| 2.4.17   | J16 Audio jack (17)                              | .22  |  |  |  |
| 2.4.18   | J15 Speaker connector (18)                       | .23  |  |  |  |
| 2.4.19   | Buttons (19-21)                                  | 23   |  |  |  |
| 2.4.20   | J18 Micro SIM (22)                               | .23  |  |  |  |
| CHAPTER  | CHAPTER 3 SOFTWARE                               |      |  |  |  |
| 3.1      | Prerequisites                                    | .25  |  |  |  |
| 3.2      | Firmware Upgrade in Loader Mode (Windows system) | . 25 |  |  |  |
| 3.2.1    | Driver installation                              | .25  |  |  |  |

| 3.2.2   | ADB setup                                       | 26 |
|---------|-------------------------------------------------|----|
| 3.2.3   | Image download                                  | 27 |
| 3.3     | Firmware Upgrade in Loader Mode (Ubuntu system) | 29 |
| 3.3.1   | ADB setup                                       | 29 |
| 3.3.2   | Image Download                                  | 30 |
| 3.4     | Development Guide                               | 30 |
| 3.4.1   | Static IP setup                                 | 30 |
| 3.4.2   | Qt setup for cross compilation                  | 31 |
| 3.5     | Use MySQL                                       | 34 |
| 3.6     | Interface Configuration                         | 34 |
| 3.6.1   | Serial port                                     | 34 |
| 3.6.2   | CAN                                             | 34 |
| 3.6.3   | GPIO                                            | 35 |
| 3.6.4   | Ethernet                                        | 36 |
| CHAPTER | 4 DISPOSAL AND WARRANTY                         | 37 |
| 4.1     | Disposal                                        | 38 |
| 4.2     | Warranty                                        | 39 |

# Foreword

Thank you for purchasing VT-SBC-3568 single board computer ("the Board" or "the Product"). This manual intends to provide guidance and assistance necessary on setting up, operating or maintaining the Product. Please read this manual and make sure you understand the functionality of the Product before putting it into use.

#### **Intended Users**

This manual is intended for:

- Network architects/programmers
- Other technically qualified personnel

### Copyright

Chengdu Vantron Technology Co., Ltd. ("Vantron") reserves all rights of this manual, including the right to change the content, form, product features, and specifications contained herein at any time without prior notice. An up-to-date version of this manual is available at <u>www.vantrontech.com</u>.

The trademarks in this manual, registered or not, are properties of their respective owners. Under no circumstances shall any part of this user manual be copied, reproduced, translated, or sold. This manual is not intended to be altered or used for other purposes unless otherwise permitted in writing by Vantron. Vantron reserves the right of all publicly released copies of this manual.

### Disclaimer

While all information contained herein has been carefully checked to assure its accuracy in technical details and typography, Vantron does not assume any responsibility resulting from any error or features of this manual, nor from improper uses of this manual or the software.

It is our practice to change part numbers when published ratings or features are changed, or when significant construction changes are made. However, some specifications of the Product may be changed without notice.

#### **Technical Support and Assistance**

Should you have any question about the Product that is not covered in this manual, contact your sales representative for solution. Please include the following information in your question:

- Product name and PO number;
- Complete description of the problem;
- Error message you received, if any.

#### US Office: Vantron Technology, Inc.

Address: 48434 Milmont Drive, Fremont, CA 94538 Tel: (650) 422-3128 Email: <u>sales@vantrontech.com</u>

#### China Office: Chengdu Vantron Technology Co., Ltd.

Address: 6th Floor, 1st Building, No.9, 3rd WuKe East Street, WuHou District, Chengdu, P.R.

China 610045 Tel: 86-28-8512-3930/3931, 86-28-8515-7572/6320 Email: <u>sales@vantrontech.com.cn</u>

#### Symbology

This manual uses the following signs to prompt users to pay special attention to relevant information.

| Â | Caution for latent damage to system or harm to personnel |
|---|----------------------------------------------------------|
| ì | Attention to important information or regulations        |

#### **General Safety Instructions**

The Product is supposed be installed by knowledgeable, skilled persons familiar with local and/or international electrical codes and regulations. For your safety and prevention of damage to the Product, please read and observe carefully the following safety instructions prior to installation and operation. Keep this manual well for future reference.

- Do not disassemble or otherwise modify the Product. Such action may cause heat generation, ignition, electronic shock, or other damages including human injury, and may void your warranty.
- Keep the Product away from heat source, such as heater, heat dissipater, or engine casing.
- Do not insert foreign materials into any opening of the Product as it may cause the Product to malfunction or burn out.
- To ensure proper functioning and prevent overheating of the Product, do not cover or block the ventilation holes of the Product.
- Follow the installation instructions with the installation tools provided or recommended.
- The use or placement of the operation tools shall comply with the code of practice of such tools to avoid short circuit of the Product.
- Cut off the power before inspection of the Product to avoid human injury or product damage.

#### **Precautions for Power Cables and Accessories**

- Use proper power source only. Make sure the supply voltage falls within the specified range.
- Place the cables properly at places without extrusion hazards.
- There is a coin cell battery for powering the RTC. Therefore, please avoid short circuit of the battery during transportation or operation at high temperatures.
- Cleaning instructions:
  - Power off before cleaning the Product
  - Do not use spray detergent
  - Clean with a damp cloth
  - Do not try to clean exposed electronic components unless with a dust collector

Power off and contact Vantron technical support engineer in case of the following faults:

- The Product is damaged
- The temperature is excessively high
- Fault is still not solved after troubleshooting according to this manual

Do not use in combustible and explosive environment:

- Keep away from combustible and explosive environment
- Keep away from all energized circuits
- Unauthorized removal of the enclosure from the device is not allowed. Do not change components unless the power cable is unplugged. In some cases, the device may still have residual voltage even if the power cable is unplugged. Therefore, it is a must to remove and fully discharge the device before replacement of the components.

# **CHAPTER 1**

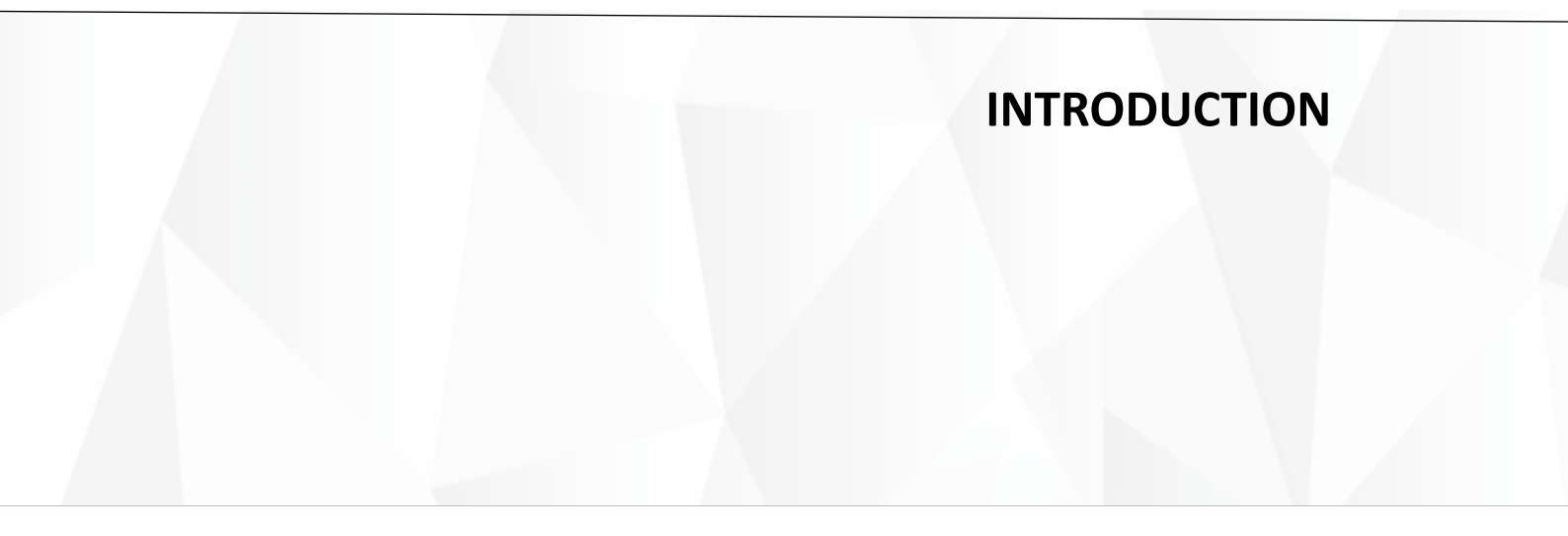

## **1.1 Product Overview**

VT-SBC-3568 single board computer is based on Rockchip RK3568 processor that integrates quad-core ARM Cortex-A55 CPU and Mali G52 GPU to provide optimized performance at lower power consumption, and offer high-quality video encoding and decoding for better display performance.

While both wired and wireless network accesses are available, user data is kept safe and secure in transmission. Meanwhile, VT-SBC-3568 provides a range of customer expansion options to meet the requirements of different application purposes, especially in industrial IoT scenarios.

Featuring high flexibility and high performance, VT-SBC-3568 could work under extreme environments at industrial-grade temperatures ranging from  $0^{\circ}$ C to +60°C, making it a reliable industrial IoT solution.

| Terminology | Description                            |  |  |
|-------------|----------------------------------------|--|--|
| NC          | No connection                          |  |  |
| VCC         | Voltage common collector               |  |  |
| GND         | Ground                                 |  |  |
| /           | Active low signal                      |  |  |
| +           | Positive of difference signal          |  |  |
| -           | Negative of difference signal          |  |  |
| 1           | Input                                  |  |  |
| 0           | Output                                 |  |  |
| I/O         | Input/output                           |  |  |
| Р           | Power or ground                        |  |  |
| А           | Analog                                 |  |  |
| OD          | Open drain                             |  |  |
| CMOS        | 3.3 V CMOS                             |  |  |
| LVCMOS      | Low Voltage CMOS                       |  |  |
| LVTTL       | Low Voltage TTL                        |  |  |
| 3.3V        | 3.3 V signal level                     |  |  |
| 5V          | 5V signal level                        |  |  |
| USB         | 5V tolerant signal                     |  |  |
| PCIe        | PCI Express signal, not 3.3 V tolerant |  |  |
| MMC         | Multimedia Card                        |  |  |

## 1.2 Terminology

# 1.3 Block Diagram

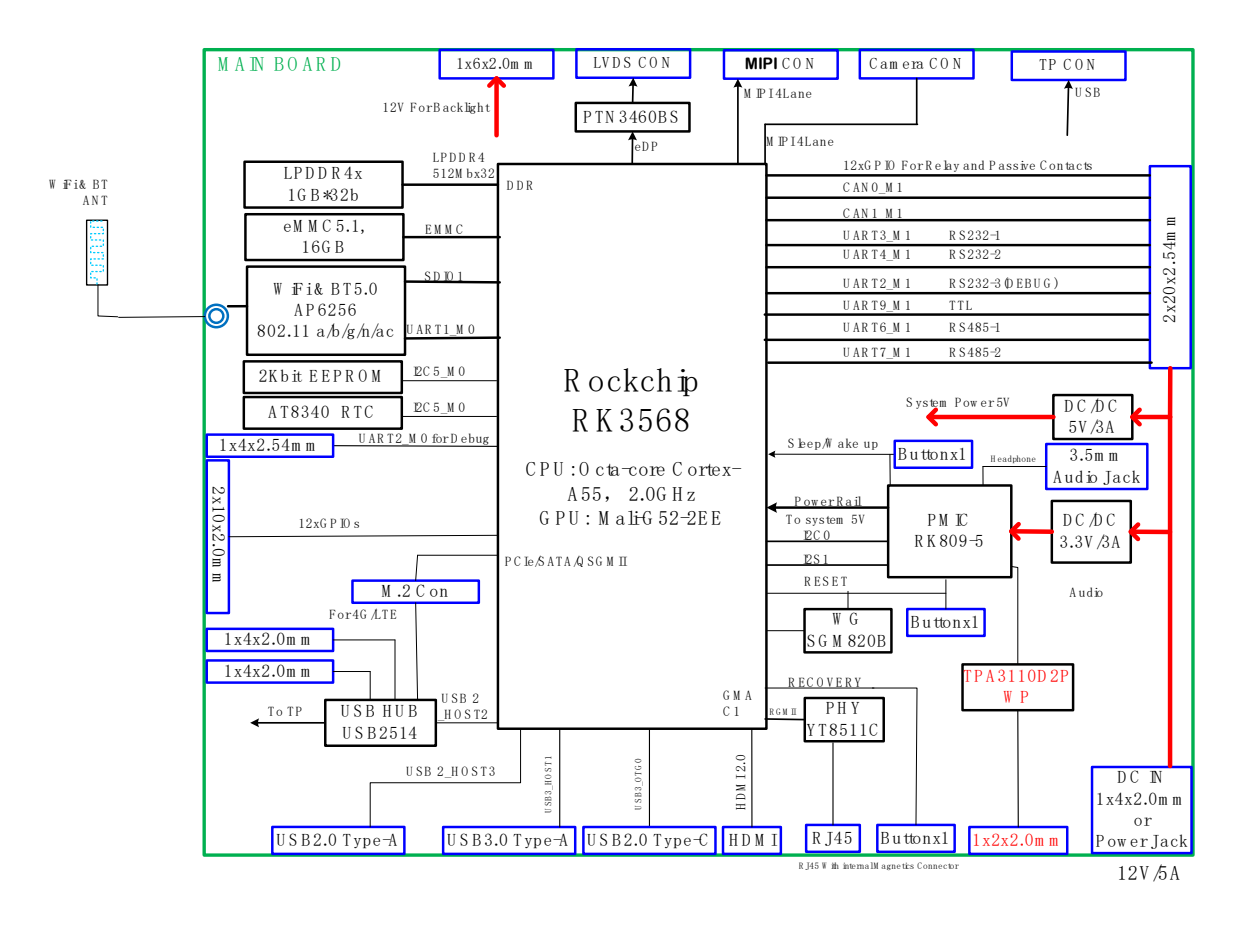

# 1.4 Specifications

| VT-SBC-3568    |                  |                                                                                                    |  |  |
|----------------|------------------|----------------------------------------------------------------------------------------------------|--|--|
|                | CPU              | RK3568, Quad-core ARM Cortex-A55 MPCore, up to 2.0 GHz                                                                           |  |  |
|                | GPU              | ARM Mali-G52                                                                                                    |  |  |
| System         | Memory           | 4GB LPDDR4 (Optional: 2GB)                                                                                                    |  |  |
|                | Storage          | 16GB eMMC V5.1, up to 128GB<br>2Kb EEPROM                                                                                        |  |  |
|                | Ethernet         | 1 x RJ45, 10/100/1000Mbps 100Base-T4 (surge suppression)                                                                         |  |  |
| Communication  | Cellular         | 4G/5G (Optional)                                                                                                    |  |  |
|                | Wi-Fi & BT       | 802.11 a/b/g/n/ac & BT 5.0                                                                                                    |  |  |
|                | Display          | Dual LVDS, Resolution up to 1920 x 1080, with backlight connector<br>(Optional: eDP, Resolution up to 2K)                        |  |  |
|                | тр               | Infrared touch papel (Ontional)                                                                                                  |  |  |
| Media          | номі             |                                                                                                    |  |  |
|                | Camera           | 1 x 4-lane MIPI CSI                                                                                                    |  |  |
|                | Cumera           | 1 x 3 5mm Audio jack                                                                                                    |  |  |
|                | Audio            | 1 x Speaker, up to 15W                                                                                                    |  |  |
|                | Carial           | 5 x UART (RS232 & RS485)                                                                                                    |  |  |
|                | Serial           | 1 x UART for debug                                                                                                    |  |  |
| 1/Os           | USB              | 1 x USB 3.0<br>3 x USB 2.0<br>1 x USB 2.0 Type-C                                                                                 |  |  |
| ., 00          | GPIO             | 24 x GPIO                                                                                                    |  |  |
|                | SIM slot         | 1 x Micro SIM slot                                                                                                    |  |  |
|                | RTC              | Supported                                                                                                    |  |  |
|                | WDT              | Supported                                                                                                    |  |  |
| Expansion      | Bus              | 2 x CAN, without transmitter<br>1 x I <sup>2</sup> C for TP<br>1 x USB 2.0 host for TP<br>1 x M.2 key B for 4G/5G module and SSD |  |  |
| System Control | Button           | 1 x Reset<br>1 x Power button<br>1 x Volume button                                                                               |  |  |
| Power          | Input            | 12V/3A DC                                                                                                    |  |  |
| Software       | Operating system | Debian 10, Android 11+                                                                                                    |  |  |
| Mechanical     | Dimensions       | 146.02 x 102mm                                                                                                    |  |  |
| witchiallical  | Cooling mode     | Fanless                                                                                                    |  |  |
| Environment    | Temperature      | Operating: 0°C~+60°C (RK3568), -20°C~+70°C (RK3568J)<br>Storage: -20°C~+70°C (RK3568), -40°C~+85°C (RK3568J)                     |  |  |
| condition      | Humidity         | ≤96%RH (Non-condensing)                                                                                                    |  |  |

## 1.5 Operating system

VT-SBC-3568 supports Debian 10 and Android 11+ operating systems.

## **1.6 Mechanical Dimensions**

• 146.02mm x 102mm

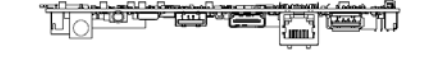

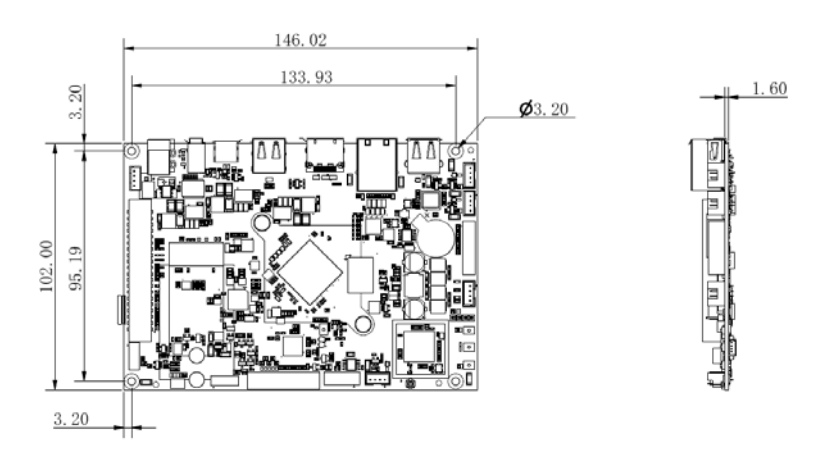

# 1.7 Power Supply and Consumption

VT-SBC-3568 works with 12V/3A DC power supply.

The power consumption of the Board is 30W at the maximum. It should be pointed out that power consumption is largely determined by the RAM, storage capacity, and other configurations of the board.

## **1.8 Environmental Specifications**

VT-SBC-3568 works at a temperature ranging from  $0^{\circ}C$  to  $+60^{\circ}C$  (for 3568J:  $-20^{\circ}C$  to  $+70^{\circ}C$ ) and is designed to be stored at a temperature ranging from  $-20^{\circ}C$  to  $+70^{\circ}C$  (for 3568J:  $-40^{\circ}C^{\circ}+85^{\circ}C$ ) and a humidity of no more than 96% RH for non-condensing purpose.

# **CHAPTER 2**

# **CONNECTOR DESCRIPTION**

## 2.1 SBC Layout

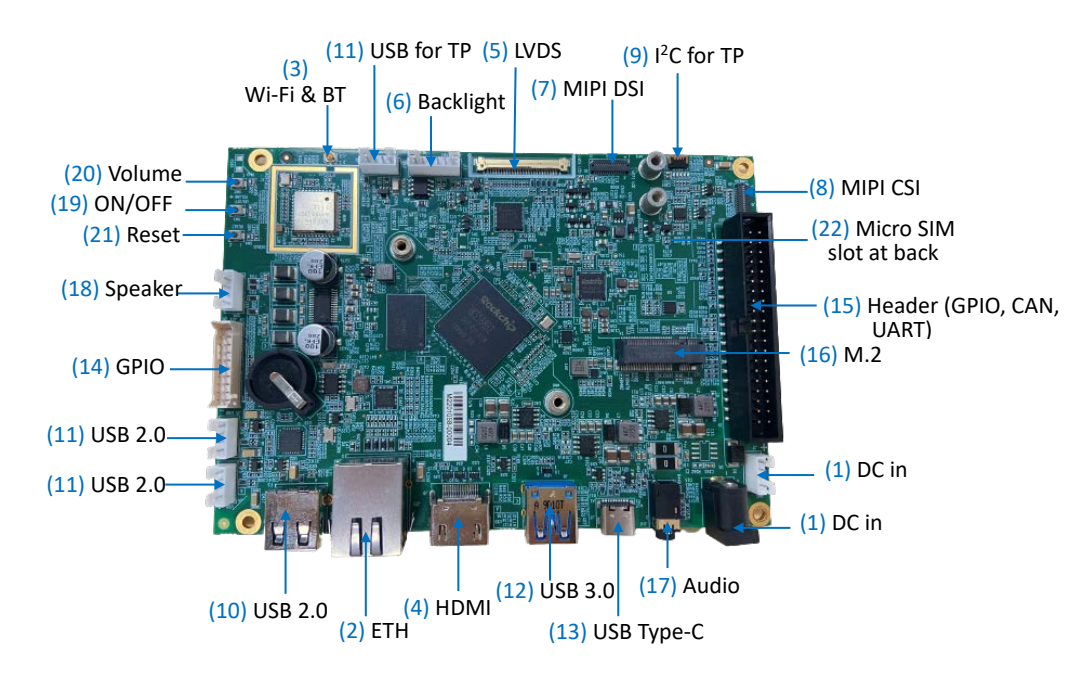

## 2.2 Memory and Storage

#### 2.2.1 LPDDR4 RAM

VT-SBC-3568 is equipped with a 4GB LPDDR4 RAM by default, and users also have the option of 2GB RAM.

#### 2.2.2 eMMC Flash

VT-SBC-3568 provides an eMMC 5.1 flash up to 128 GB, and the default capacity is 16GB. It is used as the default boot and storage device.

#### 2.2.3 EEPROM

VT-SBC-3568 provides a 2Kb EEPROM to store hardware configuration information.

# 2.3 Identification of Pin 1

Unless otherwise stated, pin 1 of a connector is seated on a square pad that is different from the round pads used for other pins. Sometimes, pin 1 is next to a trigonal mark on the board. When there are two rows of pins on a connector, the row with pin 1 is composed of odd numbers and the other is composed of even numbers.

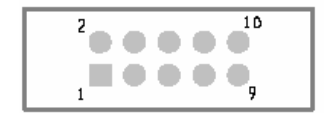

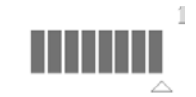

Usually, there will be numbers or marks next to the pins of a connector on the board to indicate the pinouts.

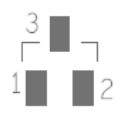

## 2.4 Connector

This section is going to brief the connectors/jumpers on the Board with corresponsive pinout description.

#### 2.4.1 Power input (1)

VT-SBC-3568 provides a 4-pin power connector and a female power jack to supply power for the Board.

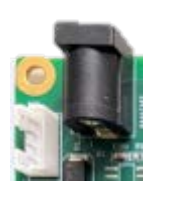

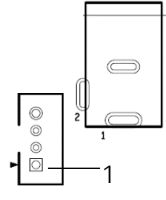

Pinout description of the 4-pin power connector:

| Pin | Name | Туре | Description   |
|-----|------|------|---------------|
| 1   | +VDC | Р    | DC-IN POWER + |
| 2   | +VDC | Р    | DC-IN POWER + |
| 3   | -VDC | Р    | DC-IN POWER - |
| 4   | -VDC | Р    | DC-IN POWER - |

### 2.4.2 J23 Ethernet port (2)

VT-SBC-3568 offers an RJ45 ethernet jack with two LEDs, green for activity indication and yellow for link indication. The interface supports 10/100/1000 Mbps transmission rate.

#### 2.4.3 J13 Wi-Fi and Bluetooth (3)

VT-SBC-3568 offers an AP6256 1T1R combo SiP module, combining 802.11 a/b/g/n/ac Wi-Fi and Bluetooth 5.0.

#### 2.4.4 J9 HDMI (4)

VT-SBC-3568 offers a standard HDMI Type-A interface for image output. The pinout description of the interface is in line with the pin assignment of standard HDMI Type-A interface.

### 2.4.5 J11 LVDS (5)

VT-SBC-3568 offers a dual LVDS interface to connect high-definition displays (resolution up to 1920 x 1080).

Specifications: 1 x 40, 0.5mm, 0.5A, 1.00mm (H), male, RA, SMT, RoHS (IPEX: 20455-040E66).

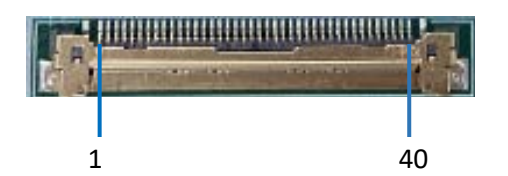

| Pin | Name         | Туре | Description                        |
|-----|--------------|------|------------------------------------|
| 1   | PANEL_BL_PWM | 0    | LCD backlight PWM control output   |
| 2   | PANEL_BKLTEN | 0    | LCD backlight power control output |
| 3   | LVDS_B_D3+   | 0    | LVDS B Lane3 +                     |
| 4   | LVDS_B_D3-   | 0    | LVDS B Lane3 -                     |
| 5   | LVDS_B_CLK+  | 0    | LVDS B CLK+                        |
| 6   | LVDS_B_CLK-  | 0    | LVDS B CLK-                        |
| 7   | NC           |      |                                    |
| 8   | LVDS_B_D2+   | 0    | LVDS B Lane2 +                     |
| 9   | LVDS_B_D2-   | 0    | LVDS B Lane2 -                     |
| 10  | LVDS_B_D1+   | 0    | LVDS B Lane1 +                     |
| 11  | LVDS_B_D1-   | 0    | LVDS B Lane1 -                     |
| 12  | SEL68        | 0    |                                    |
| 13  | NC           |      |                                    |

| 14 | eDP_HPD       | I   | 热插拔检测信号        |
|----|---------------|-----|----------------|
| 15 | LVDS_B_D0+    | 0   | LVDS B Lane0 + |
| 16 | LVDS_B_D0-    | 0   | LVDS B Lane0 - |
| 17 | LVDS_DDC_DATA | I/O | I2C_SDA        |
| 18 | LVDS_DDC_CLK  | 0   | I2C_SCL        |
| 19 | GND           | Р   | 接地             |
| 20 | LVDS_A_D3+    | 0   | LVDS A Lane3 + |
| 21 | LVDS_A_D3-    | 0   | LVDS A Lane3 - |
| 22 | GND           | Р   | 接地             |
| 23 | LVDS_A_CLK+   | 0   | LVDS A CLK +   |
| 24 | LVDS_A_CLK-   | 0   | LVDS A CLK -   |
| 25 | GND           | Р   | 接地             |
| 26 | LVDS_A_D2+    | 0   | LVDS A Lane2 + |
| 27 | LVDS_A_D2-    | 0   | LVDS A Lane2 - |
| 28 | GND           | Р   | 接地             |
| 29 | LVDS_A_D1+    | 0   | LVDS A Lane1 + |
| 30 | LVDS_A_D1-    | 0   | LVDS A Lane1 - |
| 31 | GND           | Р   | 接地             |
| 32 | LVDS_A_D0+    | 0   | LVDS A Lane0 + |
| 33 | LVDS_A_D0-    | 0   | LVDS A Lane0 - |
| 34 | GND           | Р   | 接地             |
| 35 | NC            |     |                |
| 36 | NC            |     |                |
| 37 | LCD_VDD       | Р   | LCD 电源         |
| 38 | LCD_VDD       | Р   | LCD 电源         |
| 39 | LCD_VDD       | Р   | LCD 电源         |
| 40 | LCD_VDD       | Р   | LCD 电源         |

#### 2.4.6 J12 Backlight connector (6)

VT-SBC-3568 offers a backlight connector that supplies power for the LCD panel.

Specifications: 1 x 6, 2.0mm, 2A, 6mm (H), male, RA, -25°C $\sim$ 85°C, THR, RoHS (JST: B6B-PH-K-S (LF) (SN)

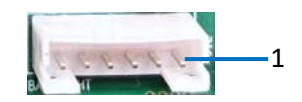

#### Pinout description:

| Pin | Name         | Туре | Description                        |
|-----|--------------|------|------------------------------------|
| 1   | LCD_BLK      | Р    | Power supply 12V for backlight     |
| 2   | LCD_BLK      | Р    | Power supply 12V for backlight     |
| 3   | PANEL_BKLTEN | 0    | LCD backlight power control output |
| 4   | PANEL_BL_PWM | 0    | LCD backlight PWM control output   |
| 5   | GND          | Р    | Ground                             |
| 6   | GND          | Р    | Ground                             |

#### 2.4.7 J10 MIPI DSI (7)

VT-SBC-3568 offers a 4-lane MIPI DSI connector for connecting displays.

Specifications: 1 x 31, 0.3mm, 1.0mm(H), RA, Bot, WDT, SMT, RoHS (LZR: FPC031003-31LG)

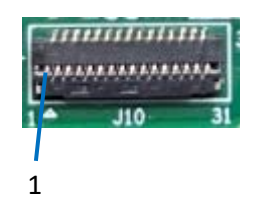

| Pin | Name      | Туре | Description                       |
|-----|-----------|------|-----------------------------------|
| 1   | LED+      | Р    | Power supply for backlight        |
| 2   | LED+      | Р    | Power supply for backlight        |
| 3   | LED+      | Р    | Power supply for backlight        |
| 4   | NC        |      |                                   |
| 5   | LED-      | Р    | Feedback for current of backlight |
| 6   | LED-      | Р    | Feedback for current of backlight |
| 7   | LED-      | Р    | Feedback for current of backlight |
| 8   | LED-      | Р    | Feedback for current of backlight |
| 9   | GND       | Р    | Ground                            |
| 10  | GND       | Р    | Ground                            |
| 11  | MIPI_D2P  | 0    | MIPI DSI Lane2 +                  |
| 12  | MIPI_D2N  | 0    | MIPI DSI Lane2 -                  |
| 13  | GND       | Р    | Ground                            |
| 14  | MIPI_D1P  | 0    | MIPI DSI Lane1 +                  |
| 15  | MIPI_D1N  | 0    | MIPI DSI Lane1 -                  |
| 16  | GND       | Р    | Ground                            |
| 17  | MIPI_CLK+ | 0    | MIPI DSI CLK+                     |
| 18  | MIPI_CLK- | 0    | MIPI DSI CLK-                     |
| 19  | GND       | Р    | Ground                            |
| 20  | MIPI_D0P  | 0    | MIPI DSI Lane0 +                  |

| 21 | MIPI_DON   | 0 | MIPI DSI Lane0 -  |
|----|------------|---|-------------------|
| 22 | GND        | Р | Ground            |
| 23 | MIPI_D3P   | 0 | MIPI DSI Lane3 +  |
| 24 | MIPI_D3N   | 0 | MIPI DSI Lane3 -  |
| 25 | GND        | Р | Ground            |
| 26 | ID         | I | LCD ID            |
| 27 | RST_LCD    | 0 | LCD RESET         |
| 28 | NC         |   |                   |
| 29 | VCCIO_1V8  | Р | power supply 1.8V |
| 30 | VCC3V3_LCD | Р | power supply 3.3V |
| 31 | VCC3V3_LCD | Р | power supply 3.3V |

#### 2.4.8 J8 MIPI CSI (8)

VT-SBC-3568 offers a 4-lane MIPI CSI connector for connecting cameras.

Specifications: 1 x 31, 0.3mm, 1.0mm(H), RA, Bot, WDT, SMT, RoHS (LZR: FPC031003-31LG)

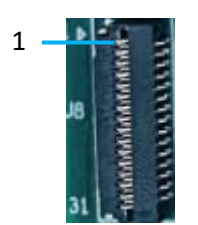

| Pin | Name           | Туре | Description      |
|-----|----------------|------|------------------|
| 1   | GND            | Р    | Ground           |
| 2   | MIPI_CSI_D3N   | А    | MIPI CSI Lane3 - |
| 3   | MIPI_CSI_D3P   | А    | MIPI CSI Lane3 + |
| 4   | GND            | Р    | Ground           |
| 5   | MIPI_CSI_D2N   | А    | MIPI CSI Lane2 - |
| 6   | MIPI_CSI_D2P   | А    | MIPI CSI Lane2 + |
| 7   | GND            | Р    | Ground           |
| 8   | MIPI_CSI_D1N   | А    | MIPI CSI Lane1 - |
| 9   | MIPI_CSI_D1P   | А    | MIPI CSI Lane1 + |
| 10  | GND            | Р    | Ground           |
| 11  | MIPI_CSI_DON   | А    | MIPI CSI Lane0 - |
| 12  | MIPI_CSI_D0P   | А    | MIPI CSI Lane0 + |
| 13  | GND            | Р    | Ground           |
| 14  | MIPI_CSI_CLKON | А    | MIPI CSI CLK-    |
| 15  | MIPI_CSI_CLK0P | А    | MIPI CSI CLK+    |
| 16  | GND            | Р    | Ground           |

| 17 | I2C2_SCL_M1_1V8 | 0   | I2C_SCL           |
|----|-----------------|-----|-------------------|
| 18 | I2C2_SDA_M1_1V8 | I/O | I2C_SDA           |
| 19 | MIPI_CAM_RST    | 0   | Camera RESET      |
| 20 | MIPI_CAM_PWN    | 0   | Camera Power Down |
| 21 | GND             | Р   | Ground            |
| 22 | MIPI_CAM_MCLK   | 0   | Camera Main CLK   |
| 23 | GND             | Р   | Ground            |
| 24 | NC              |     |                   |
| 25 | VCC1V8_DVP      | Р   | Power supply 1.8V |
| 26 | VCC1V8_DVP      | Р   | Power supply 1.8V |
| 27 | VCC1V5_DVP      | Р   | Power supply 1.5V |
| 28 | VCC2V8_DVP      | Р   | Power supply 2.8V |
| 29 | VCC2V8_DVP      | Р   | Power supply 2.8V |
| 30 | NC              |     |                   |
| 31 | GND             | Р   | Ground            |
|    |                 |     |                   |

#### 2.4.9 J22 I<sup>2</sup>C (9)

VT-SBC-3568 offers an I<sup>2</sup>C interface for connecting a touch panel.

Specifications: 1 x 6, 0.5mm, 0.4A, 0.9mm(H), female, RA, WDT, SMT, RoHS (UJU: PF050-B06B-C09-A)

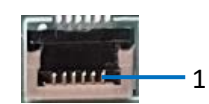

| Pin | Name        | Туре | Description       |
|-----|-------------|------|-------------------|
| 1   | VCC3V3_PMU  | Р    | Power supply 3.3V |
| 2   | GND         | Р    | Ground            |
| 3   | I2C1_SCL_TP | 0    | I2C_SCL for TP    |
| 4   | I2C1_SDA_TP | I/O  | I2C_SDA for TP    |
| 5   | TP_INT      | I    | TP interrupt      |
| 6   | TP_RST      | 0    | TP RESET          |

### 2.4.10 U40 USB 2.0 Type-A (10)

VT-SBC-3568 is designed to connect peripherals via the USB 2.0 Type-A interface to expand the functions.

The pinout description of the USB 2.0 Type-A interface is in line with the pin assignment of standard USB 2.0 Type-A.

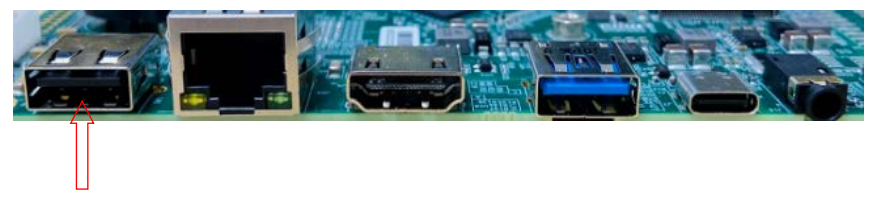

USB 2.0 Type-A

### 2.4.11 J3/J4/J5 USB 2.0 (11)

There are three USB 2.0 connectors, one could be used for connection of a touch panel, and the other two are in host mode by default (chipset USB2514).

Specifications: 1 x 4, 2.0mm, 2A, 6mm(H), male, RA, WDT, THR, RoHS (JST: B4B-PH-K-S (LF) (SN))

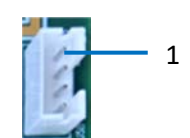

Pinout description:

| Pin | Name        | Туре | Description             |
|-----|-------------|------|-------------------------|
| 1   | GND         | Р    | Ground                  |
| 2   | HUB_HOST_DP | I/O  | USB DATA+               |
| 3   | HUB_HOST_DM | I/O  | USB DATA-               |
| 4   | HUB_HOST_5V | Р    | Power supply 5V for USB |

#### 2.4.12 J6 USB 3.0 (12)

VT-SBC-3568 offers a USB 3.0 (Type-A) interface with pinout in line with the pin assignment of standard USB 3.0 Type-A.

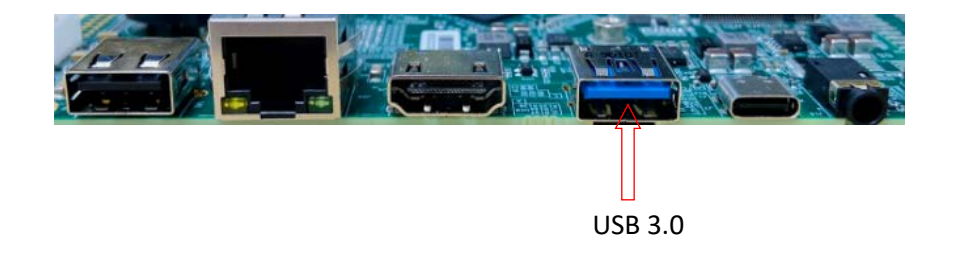

#### 2.4.13 J7 USB 2.0 Type-C (13)

VT-SBC-3568 offers a USB 2.0 Type-C interface.

Specifications: Max. current output: 0.5A, OTG supported.

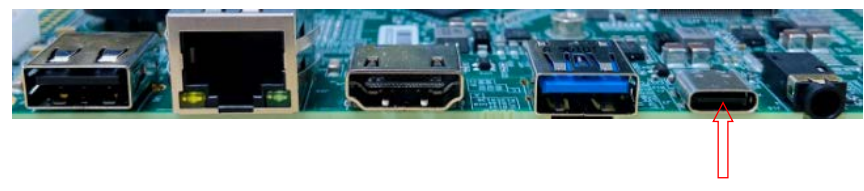

USB 2.0 Type-C

#### 2.4.14 J21 GPIO (14)

There is a GPIO header supporting 12 GPIOs and user can customize the use of the pins.

Specification: 2 x 10, 2.0 mm, 6.5 mm (H), Vert, -25~85°C, THR, RoHS (JST: B20B-PHDSS (LF) (SN))

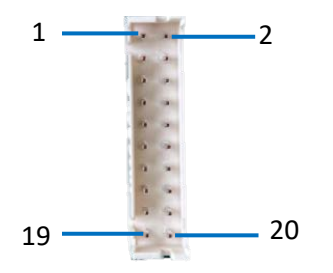

Pinout description (a user case is that the pins are used for LED and buttons):

| Pin | Name       | Туре | Description       |
|-----|------------|------|-------------------|
| 1   | LED_1      | 0    | LED output signal |
| 2   | BUTTON_1   | I    | Button input data |
| 3   | LED_2      | 0    | LED output signal |
| 4   | BUTTON_2   | I    | Button input data |
| 5   | LED_3      | 0    | LED output signal |
| 6   | BUTTON_3   | I    | Button input data |
| 7   | LED_4      | 0    | LED output signal |
| 8   | BUTTON_4   | I    | Button input data |
| 9   | LED_5      | 0    | LED output signal |
| 10  | BUTTON_5   | I    | Button input data |
| 11  | LED_6      | 0    | LED output signal |
| 12  | BUTTON_6   | I    | Button input data |
| 13  | VCC3V3_EXT | Р    | Power supply 3.3V |
| 14  | VCC3V3_EXT | Р    | Power supply 3.3V |
| 15  | GND        | Р    | Ground            |

| 16 | GND     | Р | Ground            |
|----|---------|---|-------------------|
| 17 | VCC_1V8 | Р | Power supply 1.8V |
| 18 | VCC_1V8 | Р | Power supply 1.8V |
| 19 | GND     | Р | Ground            |
| 20 | GND     | Р | Ground            |

#### 2.4.15 J20 40-pin header (15)

The 40-pin header on VT-SBC-3568 supports 2 CAN buses, 6 UART ports, and 12 GPIOs (customized for alarm in and out in the following description). Among the 6 UART ports, there are 2 RS485 ports (UART 6 & UART 7, corresponding to nodes ttyS6 & ttyS7), 1 TTL (UART 9, corresponding to ttyS9), 2 RS232 (UART 3 & UART 4, corresponding to ttyS3 and ttyS4), and 1 RS232 (UART 2) used for debugging.

Specifications: 2 x 20, 2.54mm, 8.8 mm(H), Vert, -45~105°C, SMT, RoHS

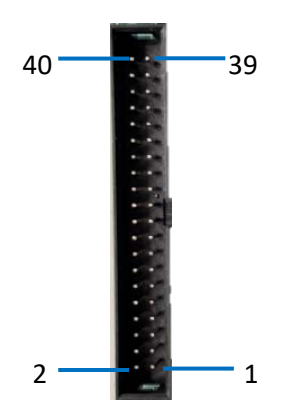

Pinout description:

| Pin | Name       | Туре | Description                  |
|-----|------------|------|------------------------------|
| 1   | CAN0_RX_M1 | I    | CAN0 serial port data input  |
| 3   | CAN0_TX_M1 | 0    | CANO serial port data output |
| 5   | CAN1_RX_M1 | I    | CAN1 serial port data input  |
| 7   | CAN1_TX_M1 | 0    | CAN1 serial port data output |
| 9   | ALARM_OUT1 | 0    | Alarm output                 |
| 11  | ALARM_OUT2 | 0    | Alarm output                 |
| 13  | ALARM_OUT3 | 0    | Alarm output                 |
| 15  | ALARM_OUT4 | 0    | Alarm output                 |
| 17  | ALARM_IN1  | I    | Alarm input                  |
| 19  | ALARM_IN2  | I    | Alarm input                  |
| 21  | ALARM_IN3  | I    | Alarm input                  |
| 23  | ALARM_IN4  | I    | Alarm input                  |
| 25  | ALARM_IN5  | I    | Alarm input                  |
| 27  | ALARM_IN6  | I    | Alarm input                  |
| 29  | ALARM_IN7  | I    | Alarm input                  |

| 31 | EXGND               | Р   | Ground                        |
|----|---------------------|-----|-------------------------------|
| 33 | EXGND               | Р   | Ground                        |
| 35 | EXGND               | Р   | Ground                        |
| 37 | EXGND               | Р   | Ground                        |
| 39 | EXGND               | Р   | Ground                        |
| 2  | UART9_RX_M1         | l.  | UART9 receive data            |
| 4  | UART9_TX_M1         | 0   | UART9 transmit data           |
| 6  | UART2_RX_M0_DEBUG   | l.  | UART2 receive data            |
| 8  | UART2_TX_M0_DEBUG   | 0   | UART2 transmit data           |
| 10 | UART4_RX_M1         | I   | UART4 receive data            |
| 12 | UART4_TX_M1         | 0   | UART4 transmit data           |
| 14 | UART3_RX_M1         | I   | UART3 receive data            |
| 16 | UART3_TX_M1         | 0   | UART3 transmit data           |
| 18 | UART7_RX_M1         | I   | UART7 receive data            |
| 20 | UART7_TX_M1         | 0   | UART7 transmit data           |
| 22 | RS485_DIR1_GPIO3_B5 | I/O | RS485_1 control output signal |
| 24 | UART6_RX_M1         | I   | UART6 receive data            |
| 26 | UART6_TX_M1         | 0   | UART6 transmit data           |
| 28 | RS485_DIR2_GPIO3_B6 | I/O | RS485_2 control output signal |
| 30 | ALARM_IN8           | I   | Alarm input                   |
| 32 | DC_IN               | Р   | Power input                   |
| 34 | DC_IN               | Р   | Power input                   |
| 36 | DC_IN               | Р   | Power input                   |
| 38 | DC_IN               | Р   | Power input                   |
| 40 | DC IN               | Р   | Power input                   |

# 2.4.16 J17 M.2 Key B slot (16)

VT-SBC-RK3568 offers an M.2 Key B slot, supporting PCIe to connect a 3G/4G/5G module and supporting SATA.

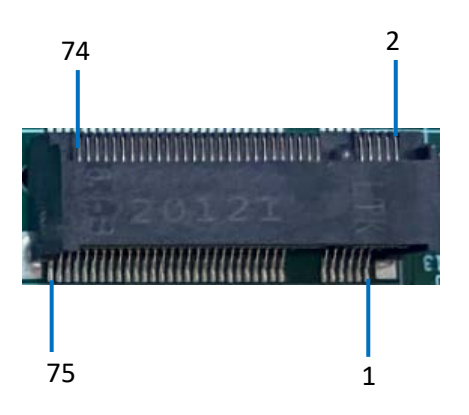

#### Pinout description:

| Pin                                                                                                    | Name             | Туре | Description                    | Comment        |
|----------------------------------------------------------------------------------------------------|------------------|------|--------------------------------|----------------|
| 1, 20, 22,<br>23, 24, 28,<br>29, 31, 35,<br>37, 38, 40,<br>42, 44, 46,<br>48, 56, 58,<br>59, 60, 61,<br>62, 63, 64,<br>65, 66, 68 | NC               | NC   |                                |                |
| 2, 4, 70, 72,<br>74                                                                                                    | PCIE_3V3         | Р    |                                |                |
| 3, 5, 11, 27,<br>33, 39, 45,<br>51, 57, 71,<br>73, 76, 77                                                                         | GND              | Ρ    | Ground                         |                |
| 36                                                                                                    | 5G_USIM_PWR      | Р    | USIM power output              | Fither 1.8 V   |
| 34                                                                                                    | 5G_USIM_DATA     | I/O  | USIM data signal               | or 3.0 V is    |
| 32                                                                                                    | 5G_USIM_CLK      | I    | USIM clock signal              | supported by   |
| 30                                                                                                    | 5G_USIM_RESET    | I    | USIM reset signal              | the module     |
| 66                                                                                                    | SIM_DETECT1      | 0    | USIM Plug Detect signal        | automatically. |
| 7                                                                                                    | USBDP_DN4        | Ю    | USB data+                      |                |
| 9                                                                                                    | USBDM_DN4        | Ю    | USB data-                      |                |
| 41                                                                                                    | PCIE_RXN_A       | 0    | PCIE 2.0 transmit data-        |                |
| 43                                                                                                    | PCIE_RXP_A       | 0    | PCIE 2.0 transmit data+        |                |
| 47                                                                                                    | PCIE_TXN_A       | I    | PCIE 2.0 receive data-         |                |
| 49                                                                                                    | PCIE_TXP_A       | I    | PCIE 2.0 receive data+         |                |
| 53                                                                                                    | PCIE_CLKN_A      | I    | PCIE 2.0 CLK-                  |                |
| 55                                                                                                    | PCIE_CLKP_A      | I    | PCIE 2.0 CLK+                  |                |
| 6                                                                                                    | 5G_PWR_OFF#1_1V8 | I    | 5G power on and off<br>control | 1.9.1 рошат    |
| 8                                                                                                    | 5G_DISABLE#1_1V8 | 0    | 5G Flight mode control<br>data | domain         |
| 67                                                                                                    | WWAN_RESET#1     | I    | 5G RESET                       |                |

### 2.4.17 J16 Audio jack (17)

VT-SBC-RK3568 offers a 3.5mmaudio jack.

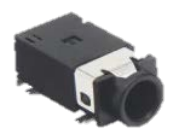

#### 2.4.18 J15 Speaker connector (18)

VT-SBC-RK3568 offers a left/right speaker connector that is designed to connect a  $5W/8\Omega$  speaker.

specifications: 1 x 4, 2.0mm, 2A, 6mm (H), male, Vert, WDT, THR, RoHS (JST: B4B-PH-K-S (LF) (SN))

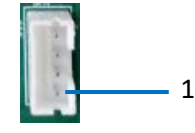

Pinout description:

| Pin | Name   | Туре | Description  |
|-----|--------|------|--------------|
| 1   | OUTL+A | А    | 5W speaker + |
| 2   | OUTL-A | А    | 5W speaker - |
| 3   | OUTR-A | А    | 5W speaker - |
| 4   | OUTR+A | А    | 5W speaker + |

#### 2.4.19 Buttons (19-21)

VT-SBC-3568 offers three buttons, including a volume button, an on/off button, and a reset button.

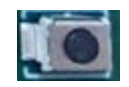

#### 2.4.20 J18 Micro SIM (22)

VT-SBC-3568 offers a Micro SIM card slot.

Specifications: Micro SIM, push-push, -25°C~90°C, No WP, SMT, RoHS

# **CHAPTER 3**

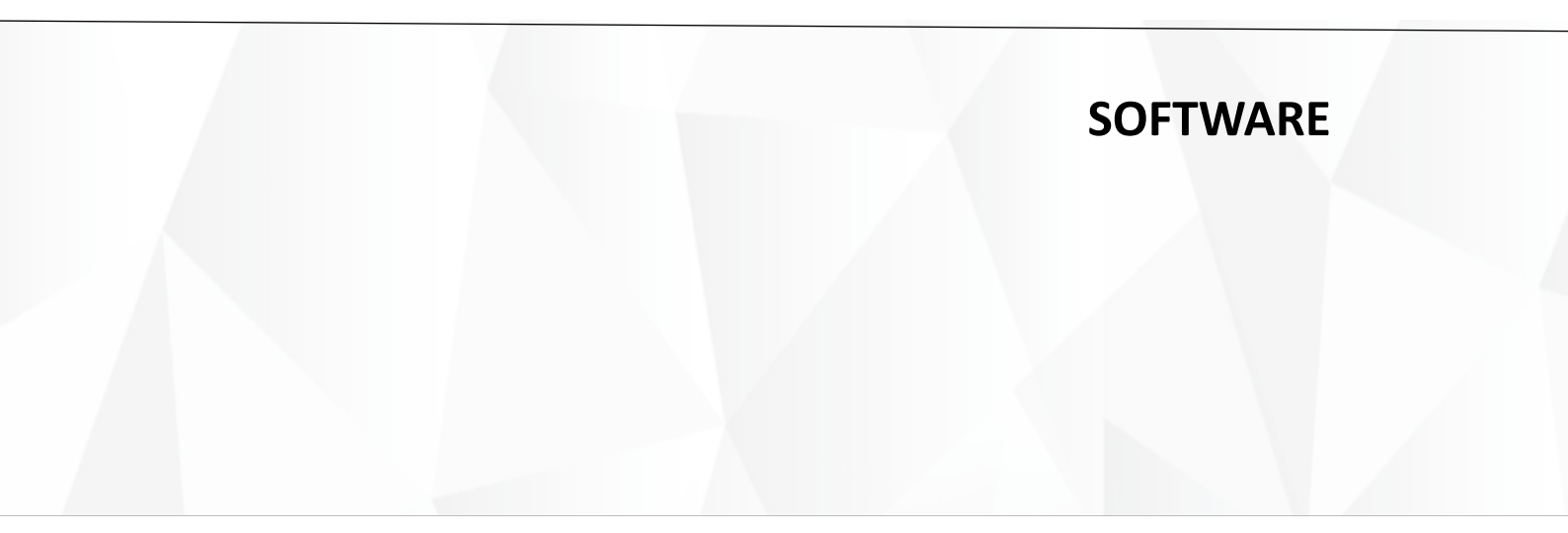

## 3.1 Prerequisites

Whenever a new image is available, Vantron will provide a release package consisting of all the tools/files necessary so that you can flash the image in the Windows and Ubuntu environments.

Please prepare the following:

- A host with terminal tools installed (running Windows 7 or later or Ubuntu 16.4 or later)
- USB cable
- Connect the host and VT-SBC-3568 with the USB cable

## **3.2** Firmware Upgrade in Loader Mode (Windows system)

#### 3.2.1 Driver installation

In windows environment, follow the steps below to finish driver installation.

- 1. Unzip the release package sent from Vantron, and open the folder;
- 2. Navigate to the following directory: SW/ downloadetools/ windows/ DriverAssitant\_v4.91/ DriverInstall;

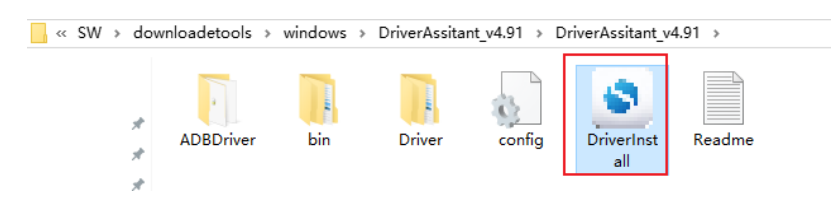

- 3. Right click the mouse and run the program as administrator;
- 4. Click Install the Driver and wait;

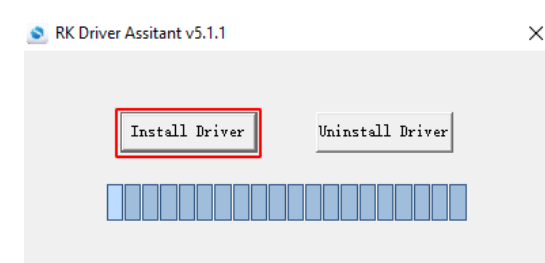

5. A pop-up will appear in a second suggesting the driver is installed;

| S RK Driver Assitant v5.1.1 |                    |   |           |  |
|-----------------------------|--------------------|---|-----------|--|
|                             | DriverInstall      | × |           |  |
| Instal                      | Install driver ok. |   | ll Driver |  |
|                             | ОК                 |   |           |  |

#### 3.2.2 ADB setup

- 1. Open the release package and navigate to the following directory: SW/ downloadetools/ windows/ adbtoolswindos/ platform-tools to locate **adb**.exe;
- 2. Press "Win + R" and input "sysdm.cpl" in the dialogue box to open the settings interface;

| 💷 Run         | ×                                                                                                    |
|---------------|----------------------------------------------------------------------------------------------------|
|               | Type the name of a program, folder, document, or Internet resource, and Windows will open it for you. |
| <u>O</u> pen: | sysdm.cpl 🗸                                                                                           |
|               | OK Cancel <u>B</u> rowse                                                                              |

 Click in sequence Advanced > Environment Variables > Path > Edit, and click New in the pop-up;

| - mare - course (c) - mak / maxim / saladamin                                                                                                    |                                                                                                    |                                                                         |                                                                                                    | (A) Search based (1940) (2)  |
|----------------------------------------------------------------------------------------------------|----------------------------------------------------------------------------------------------------|-------------------------------------------------------------------------|----------------------------------------------------------------------------------------------------|------------------------------|
| stem Properties X                                                                                                    | User variables for johu                                                                                                    |                                                                         | Edit environment variable                                                                                    |                              |
| Annord Name Hardware Annord System Protection Remote You mult be logged on as an Ammittrator to make most of these changes. Performance Vauel effects, processor scheduling, memory usage, and vitual memory Settings User Profiles Constructions with a for an an amount | Variable Valuer<br>OnoDrive CVUJenskýshu/OnoDri<br>path CXProgram File/Stan<br>TEMP %USERPROFILE%VApp<br>TMP %USERPROFILE%VApp | ve<br>disipi<br>pOtatilocaliTemp<br>DatailocaliTemp                     | SkystemRootSvipstem32<br>SkystemRootS<br>SkystemRootSvipstem32/Whem<br>SkystemRoOTSvipstem32/WindowsPowerShe | Hvr1.01.<br>Browse<br>Delete |
| Settings.                                                                                                    | System variables                                                                                                    | New Edit Delete                                                         |                                                                                                    | Move Up<br>Move Down         |
| Statup and Recovery<br>System statup, system falure, and debugging information<br>Settings                                                                                                    | Variable Value<br>OS Windows,NT<br>Path C/Windows/system3,<br>PATHEXT .COM;EXE;BAT;CMD                                         | 2;C:\Windows;C:\Windows\System32\Wbem;<br>},VBS;NBE_JS;JSE.WSF;,WSH:MSC |                                                                                                    | Edit test                    |
| Environment Variables                                                                                                    | PROCESSOR_ARCHITECTURE AMD64<br>PROCESSOR_IDENTIFIER Intel64 Family 6 Mode<br>PROCESSOR_LEVEL 6<br>PROCESSOR_REVISION 9e8a     | el 158 Stepping 10, Genuineintel                                        |                                                                                                    |                              |
|                                                                                                    |                                                                                                    | New Edit Delete                                                         |                                                                                                    | OK Cancel                    |
|                                                                                                    |                                                                                                    | 01                                                                      |                                                                                                    |                              |

4. Copy the path of **adb** .exe as mentioned in step 1, and click **OK** to confirm;

| dit environment variable                      | >         |
|-----------------------------------------------|-----------|
|                                               |           |
| %SystemRoot%\system32                         | New       |
| %SystemRoot%                                  |           |
| %SystemRoot%\System32\Wbem                    | Edit      |
| %SYSTEMROOT%\System32\WindowsPowerShell\v1.0\ |           |
| C:\work\windows\adbtoolswindos\platform-tools | Browse    |
|                                               | Delete    |
|                                               |           |
|                                               |           |
|                                               | Move Up   |
|                                               | Move Down |
|                                               |           |
|                                               | Edit text |
|                                               |           |
|                                               |           |
|                                               |           |
|                                               |           |
|                                               |           |
|                                               |           |
| ОК                                            | Cancel    |

- 5. Press "Win + R" and input "cmd" in the dialogue box;
- 6. Input "adb --version" in the command prompt window to check if the ADB tool is installed.

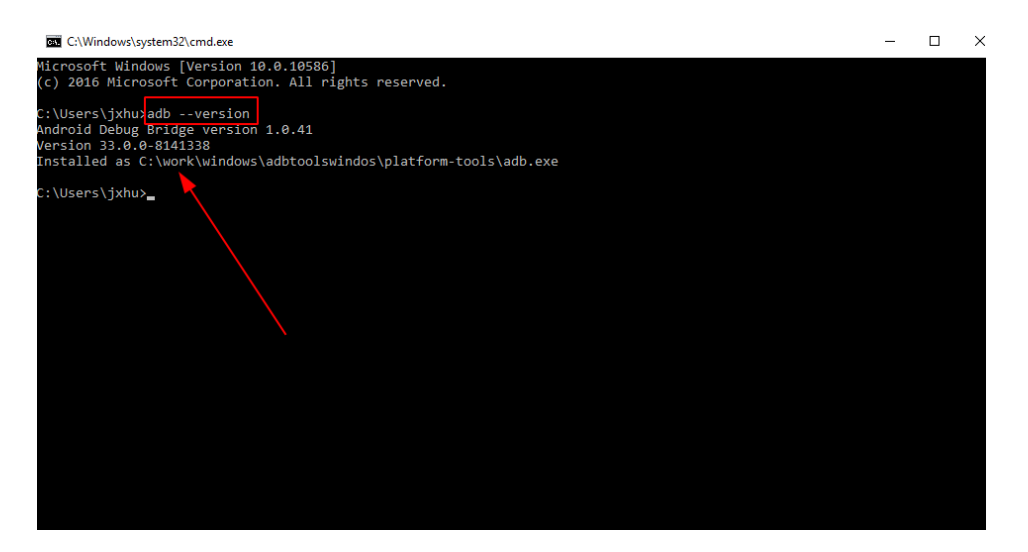

#### 3.2.3 Image download

- 1. Connect VT-SBC-3568 and the host with the USB cable;
- 2. Input "adb devices -I" in the command prompt window to check if VT-SBC-3568 is connected to thehost;

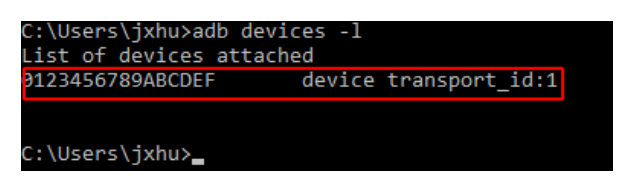

- 3. Navigate to the local directory as follows: SW/ downloadetools/ windows/ RKDevTool\_Release\_v2.84, and double click RKDevTool.exe 🔀 RKDevTool ;
- 4. Normally, a message suggesting the existence of an ADB device will show up at the bottom of the tool window in about 10 seconds;
- 5. Input "adb shell" in the prompt window to enter ADB shell so that you can execute shell commands on the device;

| C:\Users\jxh <mark>u≻ad</mark> | b shell         |           |         |
|--------------------------------|-----------------|-----------|---------|
| sh-5.0#                        |                 |           |         |
| sh-5.0#                        |                 |           |         |
| sh-5.0#                        |                 |           |         |
| sh-5.0#                        |                 |           |         |
| sh-5.0#                        |                 |           |         |
| sh-5.0#                        |                 |           |         |
| sh-5.0#                        |                 |           |         |
| sh-5.0#                        |                 |           |         |
| sh-5.0#                        |                 |           |         |
| sh-5.0#                        |                 |           |         |
| sh-5.0# ls                     |                 |           |         |
| UDC                            | bMaxPacketSize0 | functions | strings |
| bDeviceClass                   | bcdDevice       | idProduct |         |
| bDeviceProtocol                | bcdUSB          | idVendor  |         |
| bDeviceSubClass                | configs         | os_desc   |         |
| sh-5.0# 🛓                      |                 |           |         |

6. Input "reboot loader" in ADB shell to enter Loader mode;

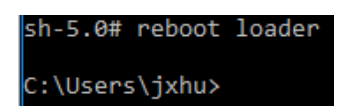

7. Go back to RK Device Tool window, you'll see a message suggesting the existence of a loader device at the bottom;

| #    |     | Address    | Name      | Path                 |       |
|------|-----|------------|-----------|----------------------|-------|
| 1    | Г   | 0x00000000 | Loader    |                      |       |
| 2    |     | 0x00000000 | Parameter |                      |       |
| 3    |     | 0x00000000 | Vboot     |                      |       |
| 4    |     | 0x00000000 | trust     |                      |       |
| 5    |     | 0x00000000 | Misc      |                      |       |
| 6    |     | 0x00000000 | Resource  |                      |       |
| 7    | 느   | 0x00000000 | Kernel    |                      |       |
| 8    |     | 0x00000000 | Boot      |                      |       |
| 9    | 느   | 0x00000000 | Recovery  |                      |       |
| 10   | 느   | 0x00000000 | System    |                      |       |
| 11   |     | 0x00000000 | Backup    |                      |       |
|      |     |            |           |                      |       |
| <    |     |            |           |                      | >     |
|      |     |            |           |                      |       |
| 0.00 | tor |            | Run       | Switch Dev Partition | Clear |

- 8. Click **Upgrade Firmware** tab (the second tab at the top of the window) and then **Firmware** button;
- Select update.img from the directory: SW\ Image and click Open, and the firmware details will be automatically populated in the firmware information box;
- 10. Click **Upgrade** button (next to **Firmware** button), and the device will start to download the image and upgrade;

| RKDevTool v2.84                                                                                                    |                   |                                                                                                    | - | × |
|----------------------------------------------------------------------------------------------------|-------------------|----------------------------------------------------------------------------------------------------|---|---|
| Download Image Upgrade Firmware Advanced Function<br>Firmware Upgrade Switch EraseFlash<br>Fw Ver: 1.0.00 Loader Ver: 1.01<br>Firmware: C:\work\update.img | Chip Info: RK3568 | Test Device Start<br>Test Device Success<br>Check Chip Start<br>Check Chip Success<br>Get FlashInfo Start<br>Get FlashInfo Success<br>Frepare IDB Start<br>Download IDB Success<br>Download Firmware Start<br>Download Firmware (6%) |   |   |
| Found One LOADER Dev                                                                                                    | vice              |                                                                                                    |   |   |

11. When the upgrade finishes, the device will reboot automatically.

# 3.3 Firmware Upgrade in Loader Mode (Ubuntu system)

#### 3.3.1 ADB setup

1. Input the following command line in Ubuntu terminal to install ADB tool;

| Ş sudo apt-get install adb -y                                                      |
|------------------------------------------------------------------------------------|
|                                                                                    |
| jxhu@vantron:~\$ sudo apt-get install adb                                          |
| [sudo] password for jxhu:                                                          |
| Reading package lists Done                                                         |
| Building dependency tree                                                           |
| Reading state information Done                                                     |
| adb is already the newest version (1:8.1.0+r23-5ubuntu2).                          |
| The following packages were automatically installed and are no long                |
| binutils-aarch64-linux-gnu binutils-arm-linux-gnueabihf cpp-9-aar                  |
| gcc-9-arm-linux-gnueabihf-base gcc-9-cross-base libasan5-arm64-cr                  |
| libgcc-9-dev-arm64-cross libgcc-9-dev-armhf-cross libgcc-s1-arm64                  |
| libstdc++6-armhf-cross libtsan0-arm64-cross libubsan1-arm64-cross                  |
| Use 'sudo apt autoremove' to remove them.                                          |
| 0 upgraded, 0 newly installed, 0 to remove and 49 not upgraded.<br>ixhu@vantron:~S |

- 2. Connect VT-SBC-3568 and the host with the USB cable;
- 3. Check if VT-SBC-3568 is connected to the host;

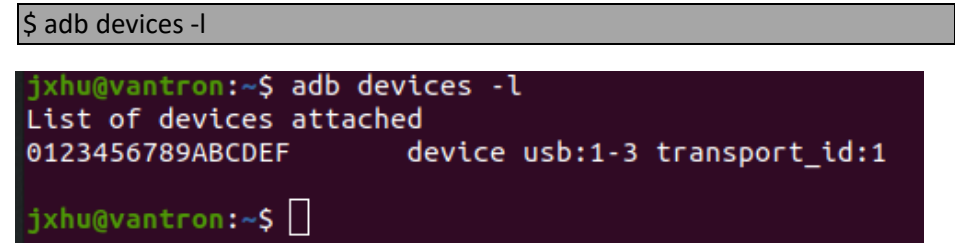

4. Input "adb shell" to enter ADB shell so that you can execute shell commands on the device;

| ixhu@vantron.~\$ | adh shell       |           |         |
|------------------|-----------------|-----------|---------|
|                  |                 |           |         |
|                  | hMaxDackatcizaa | functions | stripes |
|                  | bedDowies       | idDeeduct | strugs  |
|                  | beduep          | tarroduct |         |
| DDeviceProtocol  | DCOUSB          | lavendor  |         |
| bDeviceSubClass  | configs         | os_desc   |         |
| sh-5.0# 📋        |                 |           |         |

5. Input "reboot loader" in ADB shell, and the device will reboot automatically and enter the loader mode.

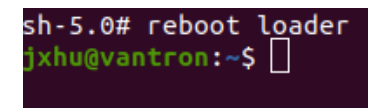

#### 3.3.2 Image Download

- Locate the local directory of the upgrade tool in the release package, i.e., SW\ downloadetools\linux\Linux\_Upgrade\_Tool;
- 2. Use the upgrade tool: copy the release package to Ubuntu system from the local directory, or save the release package in a USB drive and open it with command lines in Ubuntu, or open the terminal from the directory of the upgrade tool in Ubuntu, choose whichever convenient for you;

| < → 700RPAGBH. | M,20220322 | SW download | letools linux | Linux_Upgrade_Tool | - |
|----------------|------------|-------------|---------------|--------------------|---|
| 🕚 Recent       |            |             |               |                    |   |
| ★ Starred      | log        | config.ini  | revision.txt  | upgrade_           |   |
| 습 Home         |            |             |               | τοοι               |   |
|                |            |             |               |                    |   |

3. Input the following command line in the terminal to download the upgrade image;

\$ ./upgrade\_tool uf xxx/SW/update.img

"xxx" is the full name of the release package.

4. The system will start upgrading right the download finishes, and the system will reboot automatically when the upgrade finishes.

### 3.4 Development Guide

#### 3.4.1 Static IP setup

- Input the following command in the terminal for network setup
   \$ vi /etc/network/interfaces
- 2. Example:

\$ auto eth0
\$ iface eth0 inet static
\$ address 192.168.1.111
\$ netmask 255.255.255.0
\$ gateway 192.168.1.1

\$ reboot

#### 3.4.2 Qt setup for cross compilation

1. Install Qt installer (Ubuntu 20.04 is recommended);

```
$ dpkg -i ubuntu-host-qt-5.12.11.deb
```

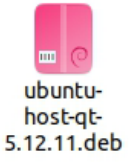

2. Run the installer and click **Tool -> Options ->Kits** in sequence, then add the compilers that have been installed: aarch64-linux-gnu-gcc, aarch64-linux-gnu-g++, aarch64-linuxgnu/bin/aarch64-linux-gnu-gdb.

| Filter                       | Kits Compilers                                                                                                    |                                                                |               |
|------------------------------|----------------------------------------------------------------------------------------------------|----------------------------------------------------------------|---------------|
| Kits                         | 构建套件(Kit) Qt Versions 编译器 Debuggers Qbs CMake                                                                                        |                                                                | Add           |
| 🖵 环境                         | Name                                                                                                    | Туре                                                           | · 动态 ·        |
| ■ 文本编辑器                      | <ul> <li>Auto-detected</li> <li>C</li> </ul>                                                                                         |                                                                | Linux ICC     |
| K. FakeVim                   | GCC (C, x86 64bit in /usr/bin)<br>GCC (C, x86 32bit in /usr/bin)                                                                     | GCC                                                            | MinGW         |
| 2 帮助                         | GCC 5 (C, x86 64bit in /usr/bin)<br>GCC 5 (C, x86 32bit in /usr/bin)                                                                 | CCC C                                                          | GCC           |
| () C++                       | GCC (C, x86 64bit in /usr/bin)                                                                                                    | GCC                                                            | Custom        |
| 1 Ot Ouick                   | GCC 5 (C, x86 64bit in /usr/bin)                                                                                                    | GCC                                                            | QCC           |
| > 构建和运行                      | GCC 5 (C, x86 32bit in /usr/bin)<br>Clang (C, x86 64bit in /usr/bin)                                                                 | GCC<br>Clang                                                   |               |
| <ul> <li>▲ (四)/</li></ul>    | Clang (C, x86 32bit in /usr/bin)<br>Clang 3.8 (C, x86 6dbit in /usr/bin)                                                             | Clang                                                          |               |
| <ul> <li>Detailer</li> </ul> | Clang 3.8 (C, x86 32bit in /usr/bin)                                                                                                 | Clang                                                          |               |
| 设计师                          | GCC (C, arm 64bit in /usr/bin)<br>GCC 4.9 (C, arm 64bit in /usr/bin)                                                                 | GCC                                                            |               |
| ▶ 分析器                        | GCC 5 (C, arm 64bit in /usr/bin)                                                                                                    | GCC                                                            |               |
| 助版本控制                        | Clang (C++, x86 64bit in /usr/bin/Qt5.12.1/160is/QtCreator/liber<br>Clang (C++, x86 32bit in /usr/bin/Qt5.12.1/Tools/QtCreator/liber | ec/qtcreator/clang/bin) Clang<br>ec/qtcreator/clang/bin) Clang |               |
| 7 设备                         | <ul> <li>C++</li> <li>GCC (C++ x86 64bit in /usr/bin)</li> </ul>                                                                     | 666                                                            |               |
| ① 代码粘贴                       | GCC (C++, x86 32bit in /usr/bin)                                                                                                    | GCC                                                            |               |
| Testing                      | GCC 5 (C++, x86 64Dit in /usr/bin)<br>GCC 5 (C++, x86 32bit in /usr/bin)                                                             | GCC                                                            |               |
| in reading                   | GCC (C++, x86 64bit in /usr/bin)                                                                                                    | GCC                                                            |               |
|                              | GCC (C++, X80 32DIC In /USI/DIN)                                                                                                    | CCC CCC                                                        |               |
|                              | GCC 5 (C++, x86 32bit in /usr/bin)                                                                                                   | GCC                                                            |               |
|                              | Clang (C++, x86 64bit in /usr/bin)                                                                                                   | Clang                                                          |               |
|                              | Clang (C++, x86 32bit in /usr/bin)                                                                                                   | Clang                                                          |               |
|                              | Clang 3.8 (C++, x86 64bit in /usr/bin)                                                                                               | Clang                                                          |               |
|                              | Clang 3.8 (C++, x86 32bit in /usr/bin)                                                                                               | Clang                                                          |               |
|                              | GCC (C++, arm 64bit in /usr/bin)                                                                                                    | GCC                                                            |               |
|                              | GCC 4.9 (C++, arm 64bit in /usr/bin)                                                                                                 | GCC                                                            |               |
|                              | * Manual                                                                                                    | occ                                                            |               |
|                              | * C                                                                                                    |                                                                | *             |
|                              |                                                                                                    |                                                                |               |
|                              |                                                                                                    | Apply 1                                                        | Cancel 🖌 🖌 OK |

3. Configure GCC (path: opt/gcc-tool/gcc-linaro-7.4.1-2019.02-x86\_64\_aarch64-linuxgnu/bin/aarch64-linux-gnu-gcc);

|                                        |                                     |                                                 |                      | 这项——QE                    | reacor                     |                  |         | •                             |
|----------------------------------------|-------------------------------------|-------------------------------------------------|----------------------|---------------------------|----------------------------|------------------|---------|-------------------------------|
| Filter                                 | Kits                                |                                                 |                      |                           |                            |                  |         |                               |
| 🔛 Kits                                 | Kits Qt Versions 编                  | 译器 Debuggers                                    | CMake                |                           |                            |                  |         |                               |
| □ 环境                                   | Name                                |                                                 |                      |                           | Туре                       |                  |         | * 添加 *                        |
| 文本编辑器                                  | GCC (C, x86 64b<br>GCC 7 (C, x86 64 | it in /usr/lib/ccache)<br>bit in /usr/lib/ccach | •)                   |                           | GCC                        |                  |         | 支持                            |
| K. FakeVim                             | GCC 9 (C, x86 64                    | bit in /usr/lib/ccach                           | :)                   |                           | GCC                        |                  |         |                               |
| @ 帮助                                   | GCC (C++, x86 6                     | 4bit in /usr/bin)                               |                      |                           | GCC                        |                  |         | 劉隊                            |
| {} C++                                 | GCC (C++, x86 6                     | 4bit in /usr/lib/ccach                          | e)                   |                           | GCC                        |                  |         | Remove All                    |
| 1 Ot Ouick                             | GCC 9 (C++, x86                     | 64bit in /usr/lib/cca                           | the)                 |                           | GCC                        |                  |         | Re-detect                     |
| > 构建和运行                                | GCC (C++, x86 6-<br>GCC 7 (C++, x86 | 4bit in /usr/lib/ccach<br>64bit in /usr/lib/cca | e)<br>:he)           |                           | GCC                        |                  |         | Auto-detection Settings       |
| C Obs                                  | GCC 9 (C++, x86                     | 64bit in /usr/lib/cca                           | the)                 |                           | GCC                        |                  |         |                               |
| ·                                      | ✓ C<br>yt.hmi19.3568.c              | <i>a</i>                                        |                      |                           | 666                        |                  |         |                               |
| 2 3034 (F                              | VT-DISP-ECO-GO                      | C                                               |                      |                           | GCC                        |                  |         |                               |
| P Duthes                               | vt-hmi19-3568-c                     | rt                                              |                      | ABI                       | rm-linux-                  |                  |         |                               |
|                                        |                                     |                                                 |                      |                           |                            |                  |         |                               |
| E 万机器                                  |                                     |                                                 |                      |                           |                            |                  |         |                               |
| ■ NX412#1                              | 名称:                                 | vt-hmi19-3568-cr                                |                      |                           |                            |                  |         |                               |
| 10 设备                                  | 编译器路径(C):                           | /opt/gcc-tool/gcc                               | linaro-7.4.1-2019.02 | -x86 64 aarch64-linux-gnu | /bin/aarch64-linux-gnu-gcd |                  | 浏览      |                               |
| 11 11 11 11 11 11 11 11 11 11 11 11 11 | Platform codegen flags              |                                                 |                      |                           |                            |                  |         |                               |
| e Language Client                      | Platform linker flags:              |                                                 |                      |                           |                            |                  |         |                               |
| 1 Testing                              | ABI:                                | arm-linux-generie                               | elf-64bit            |                           | • arm linux                | ~ ]- generic elf | 64bit - |                               |
|                                        |                                     |                                                 |                      |                           |                            |                  |         |                               |
|                                        |                                     |                                                 |                      |                           |                            |                  |         |                               |
|                                        |                                     |                                                 |                      |                           |                            |                  |         |                               |
|                                        |                                     |                                                 |                      |                           |                            |                  |         |                               |
|                                        |                                     |                                                 |                      |                           |                            |                  |         |                               |
|                                        |                                     |                                                 |                      |                           |                            |                  | S A∣    | opiy <u>Scancel</u> <u>OK</u> |

4. Configure G++ (path: /opt/gcc-tool/gcc-linaro-7.4.1-2019.02-x86\_64\_aarch64linuxgnu/bin/aarch64-linux-gnu-g++);

|           |                                          |                                                        | 选项 — Qt Creator                                    |           |                         |
|-----------|------------------------------------------|--------------------------------------------------------|----------------------------------------------------|-----------|-------------------------|
| ilter     | Kits                                     |                                                        |                                                    |           |                         |
| Kits      | Kits Qt Versions 编词                      | 목왕용 Debuggers CMake                                    |                                                    |           |                         |
| □ 环境      | Name                                     |                                                        | Туре                                               | -         | 添加 •                    |
| ■ 文本编辑器   | GCC (C, x86 64bit<br>GCC 7 (C, x86 64bit | : in /usr/lib/ccache)<br>bit in /usr/lib/ccache)       | GCC                                                |           | + 04                    |
| FakeVim   | GCC 9 (C, x86 64                         | bit in /usr/lib/ccache)                                | GCC                                                |           | 兄隆                      |
| 2 表示目的    | GCC (C++, x86 64                         | bit in /usr/bin)                                       | GCC                                                |           | 删除                      |
| Cu Cu     | GCC 7 (C++, x86 6<br>GCC (C++, x86 64    | 64bit in /usr/bin)<br>bit in /usr/lib/ccache)          | GCC<br>GCC                                         |           | Remove All              |
| ./ C++    | GCC 7 (C++, x86 0                        | 54bit in /usr/lib/ccache)                              | GCC                                                |           | Re-detect               |
| W QEQUICK | GCC (C++, x86 64                         | bit in /usr/lib/ccache)                                | GCC                                                |           | Auto-detection Settings |
| ▶ 构建和运行   | GCC 7 (C++, x86 6<br>GCC 9 (C++, x86 6   | 64bit in /usr/lib/ccache)<br>64bit in /usr/lib/ccache) | GCC                                                |           |                         |
| ∰ Qbs     | * Manual                                 |                                                        |                                                    |           |                         |
| ₿ 调试器     | vt-hmi19-3568-cr                         | t                                                      | GCC                                                |           |                         |
| / 设计师     | ▼ C++                                    |                                                        | GCC                                                |           |                         |
| Python    | vt-hmi19-3568-cr                         | t                                                      | GCC                                                |           |                         |
| ■ 分析器     |                                          |                                                        |                                                    |           |                         |
| 0 版本控制    | da 100.                                  | the herita 2560 set                                    |                                                    |           |                         |
| -0 设备     | 百初:                                      | Venning-3368-cre                                       |                                                    |           |                         |
| 自 代码转账    | 编译器路径( <u>C</u> ):                       | opt/gcc-tool/gcc-linaro-7.4.1-2019.02-x                | x86_64_aarch64-linux-gnu/bin/aarch64-linux-gnu-g++ | 浏览        |                         |
|           | Platform codegen flags:                  |                                                        |                                                    |           |                         |
| Testing   | Platform linker flags:                   |                                                        |                                                    |           |                         |
| IA resung | ABI:                                     | arm-linux-generic-elf-64bit                            | ▼ arm × linux × generic × elf                      | * 64bit * |                         |
|           |                                          |                                                        |                                                    |           |                         |
|           |                                          |                                                        |                                                    |           |                         |
|           |                                          |                                                        |                                                    |           |                         |
|           |                                          |                                                        |                                                    |           |                         |
|           |                                          |                                                        |                                                    |           |                         |

5. Configure GDB (path: /opt/gcc-tool/gcc-linaro-7.4.1-2019.02-x86\_64\_aarch64-linuxgnu/bin/aarch64-linux-gnu-gdb);

|                                                                                                    |                                                                                                    |                                                                       |                                                                 |                         | 选项 — Qt Creator                                                                                                    |                           |                                       |            | 8                      |
|----------------------------------------------------------------------------------------------------|----------------------------------------------------------------------------------------------------|-----------------------------------------------------------------------|-----------------------------------------------------------------|-------------------------|----------------------------------------------------------------------------------------------------|---------------------------|---------------------------------------|------------|------------------------|
| Filter                                                                                                    | Kits Qt Versions                                                                                                    | 编译器 Deb                                                               | uggers Cl                                                       | CMake                   |                                                                                                    |                           |                                       |            |                        |
| <ul> <li>□ 环境</li> <li>□ 末境</li> <li>□ 末嶋福器</li> <li>※ FakeVim</li> <li>● 常助</li> <li>() C++</li> <li>イ Qt Quick</li> <li>▶ 构連和运行</li> <li>Ⅲ Qbs</li> <li>● 資減器</li> <li>▶ () 计师</li> <li>● Python</li> <li>反分析器</li> <li>() 版本控制</li> </ul> | Name Atto-detected System CDB at System CDB at System CDB | Lo<br>/usr/bin/gdb /u<br>/bin/gdb /b<br>DB /h<br>DB /h<br>crt /o      | ocation<br>srs/bin/gdb<br>in/gdb<br>iome/jxhu/d<br>jpj/gcctool/ | doc/VT-Di<br>/gcc-linar | 0ISP-ECO/qtFile/firefly-fk3308b-aarch64/host/bin/aarch644<br>ro-7.4.1-2019.02:x86_64_aarch64-linux-gnu/bin/aarch64-lin | iinux-gdb<br>itux-gnu-gdb | Type<br>CDB<br>CDB<br>CDB<br>B<br>CDB |            | Add<br>Clone<br>Remove |
| 대 设备<br>① 代码粘贴<br>d <sup>®</sup> Language Client<br>【 Testing                                                                                                    | Name:<br>Path:<br>Type:<br>ABIs:<br>Version:<br>Working directory:                                                                                                    | vt-hmi19-3568<br>/opt/gcc-tool/g<br>GDB<br>arm-linux-gene<br>2019.2.0 | -crt<br>gcc-linaro-7.4<br>eric-elf-64bit                        | .4.1-2019.              | 3.02×86_64_aarch64-linux-gnu/bin/aarch64-linux-gnu-gdb                                                                 |                           |                                       | 》览<br>》览   |                        |
|                                                                                                    |                                                                                                    |                                                                       |                                                                 |                         |                                                                                                    |                           | ØA                                    | ply Scance | l 📀 <u>о</u> к         |

#### 6. Click **Qt Versions** next to **Compiler** to configure qmake;

|                                                                                                    | 选项 — Qt Creator                                                                                                    |                                      |  |
|----------------------------------------------------------------------------------------------------|----------------------------------------------------------------------------------------------------|--------------------------------------|--|
| ilter                                                                                                    | Kits<br>Kits Qt Versions 编译器 Debuggers CMake                                                                                                    |                                      |  |
| Alc           环境           文本编辑器           尾 FakeVim           前助           () C++           文以はた           内数和近行           四 Qbs           通ば器           公 投行师           会 Python           匠 分析器           ① 设备           ① 设备           【* 代码粘胎           CP           Language Client           L           Testing | Name         * (marke Location           * Auto-detected         (marke Location           QE 5.12.11 CC 66bit: (home/jshu/QE5.12.11/s1c_64/bin/qmake           * Menuel         (QE 5.9.4 Elice\$17.811)/cpt/QE5PAEL/Str/QmAX           QE 5.9.4 Elice\$17.8110/cpt/QE5PAEL/Str/QmAX           QE 5.9.4 Elice\$17.8110/cpt/QE5PAEL/Str/QmAX | 添加<br>對除<br>Link with Qt<br>Clean Up |  |
|                                                                                                    | 版本名称 Qt%(Qt.Version) (qt5.12.11)                                                                                                    |                                      |  |
|                                                                                                    | qmake 路径: /opt/qt5.12.11/bin/qmake<br>浏览                                                                                                    |                                      |  |
|                                                                                                    | qmake path:<br>桌面的Qt 版本5.12.11 详细                                                                                                    | *                                    |  |
|                                                                                                    | Register documentation: All +                                                                                                    |                                      |  |
|                                                                                                    |                                                                                                    | ancel OOK                            |  |

7. Add the build kit, including name, device type, complier, and Qt version.

|                 |                                | 透现 — Qt Creator                                                                                                    |                 |
|-----------------|--------------------------------|----------------------------------------------------------------------------------------------------|-----------------|
| Filter          | Kits<br>Kits Qt Versions 编译器   | Debuggers CMake                                                                                                    |                 |
| □ 环境            | 8年                             |                                                                                                    |                 |
| ■ 文本编辑器         | * Auto-detected                |                                                                                                    |                 |
| FakeVim         | * Manual F                     |                                                                                                    |                 |
| 8 帮助            | vt hmi10 rk99 ls               | Make                                                                                                    | Default         |
| {} C++          | Vt-nmi19-3568-crt              | Settin                                                                                                    | gs Filter       |
| A Qt Quick      |                                | Default Se                                                                                                    | ttings Filter   |
| ▶ 构建和运行         |                                |                                                                                                    |                 |
| I Qbs           | 名称:                            | vt-hmi19-3568-crt                                                                                                    | ₽.              |
| ● 调试器           | File system name:              |                                                                                                    |                 |
| / 设计师           | Device type:                   | <b>医</b> 泉                                                                                                    | 1               |
| Python          | Device:                        | Local PC (桌面 类型的默认设备) *                                                                                                    | Manage          |
| ፪ 分析器           | Sysroot:                       |                                                                                                    | 浏览              |
| 1 版本控制          | Complex.                       | C: vt-hmi19-3568-crt -                                                                                                    | Manage          |
| □ 设备            | compiler.                      | C++: vt-hmi19-3568-crt                                                                                                    |                 |
| 直 代码粘贴          | Environment:                   | No changes to apply.                                                                                                    | Change          |
| Language Client | Debugger:                      | vt-hmi19-3568-crt -                                                                                                    | Manage          |
| Testing         | Qt version:                    | Qt 5.12.11 (qt 5.12.11)                                                                                                    | Manage          |
|                 | Qt mkspec:                     |                                                                                                    |                 |
|                 | Additional Qbs Profile Setting |                                                                                                    | Change          |
|                 | CMake Tool:                    | System CMake at /usr/bin/cmake                                                                                                    | Manage          |
|                 | CMake generator:               | <none> - Unix Makefiles, Platform: <none>, Toolset: <none></none></none></none>                                                        | Change          |
|                 | CMake Configuration:           | CMAKE_CXX_COMPILER:STRING=%[Compiler:Executable:Cxx]; CMAKE_C_COMPILER:STRING=%(Compiler:Executable:C); CMAKE_PREFIX_PATH:STRING=%(Qt: | Change          |
|                 |                                | S Apply S Canc                                                                                                    | el Ø <u>o</u> k |

## 3.5 Use MySQL

- 1. Log in MySQL; mysql -uroot
- Use MySQL database; use mysql;
- 3. Set passwords for rootuser;
  SET PASSWORD FOR 'root'@'localhost' = PASSWORD('123456');
- Allow remote connection;
   update user set host='%' where user='root' and host='localhost';
   FLUSH PRIVILEGES;

## **3.6 Interface Configuration**

#### 3.6.1 Serial port

VT-SBC-3568 offers 6 UART ports, including 2 RS485 ports (UART 6 & UART 7, corresponding to nodes ttyS6 & ttyS7), 1 TTL (UART 9, corresponding to ttyS9), 2 RS232 (UART 3 & UART 4, corresponding to ttyS3 and ttyS4), and 1 RS232 (UART 2) used for debugging.

1. Input the node of the serial port to enable serial communication (e.g., RS485\_1);

# rs485\_active /dev/ttyS6

2. Send data ("TEST") to the serial port and receive the data.

# echo TEST > /dev/ ttyS6

# cat /dev/ ttyS6 &

b the serial port cannot receive and transmit data at the same time.

#### 3.6.2 CAN

VT-SBC-3568 offers two CAN buses (CAN0 & CAN1).

Configure the CAN buses and run the commands:

UP RUNNING NOARP MTU:16 Metric:1 RX packets:12 errors:0 dropped:0 overruns:0 frame:0 TX packets:5 errors:0 dropped:0 overruns:0 carrier:0 collisions:0 txqueuelen:10 RX bytes:44 (44.0 B) TX bytes:20 (20.0 B) Interrupt:32 can1 Link encap:UNSPEC HWaddr 00-00-00-00-00-00-00-00-00-00-00-00-00 UP RUNNING NOARP MTU:16 Metric:1 RX packets:12 errors:0 dropped:0 overruns:0 frame:0 TX packets:7 errors:0 dropped:0 overruns:0 carrier:0 collisions:0 txqueuelen:10 RX bytes:44 (44.0 B) TX bytes:24 (24.0 B) Interrupt:33

### 3.6.3 GPIO

 Write a GPIO pin number to "/sys/class/gpio/export" to export the pin, for instance pin value = 20:

```
~# echo 20 > /sys/class/gpio/export
```

2. Set the pin direction as input or output (in for input and out for output);

```
~# echo out > /sys/class/gpio/gpio20/direction
```

3. If you configured an output pin in the prior step, now you can set its value to 0 or 1 (corresponding to low or high) as follows:

```
~# echo 0 > /sys/class/gpio/gpio20/value [set it low], or
```

```
~# echo 1 > /sys/class/gpio/gpio20/value [set it high]
```

4. Read the GPIO value;

```
~# cat /sys/class/gpio/gpio20/value
```

5. When you finish using the pin, just unexport it. To do this, write the pin number to the unexport file:

```
~# echo 20 > /sys/class/gpio/unexport
```

#### 3.6.4 Ethernet

Set up and verify the IP address of the ethernet port:

# ifconfig eth0 192.168.9.10
# ping 192.168.9.10
PING 192.168.9.10 (192.168.9.10): 56 data bytes
64 bytes from 192.168.9.10: seq=0 ttl=64 time=1.296 ms
64 bytes from 192.168.9.10: seq=1 ttl=64 time=1.358 ms

# **CHAPTER 4**

# **DISPOSAL AND PRODUCT WARRANTY**

## 4.1 Disposal

When the device comes to end of life, you are suggested to properly dispose of the device for the sake of the environment and safety.

Before you dispose of the device, please back up your data and erase it from the device.

It is recommended that the device is disassembled prior to disposal in conformity with local regulations. Please ensure that the abandoned batteries are disposed of according to local regulations on waste disposal. Do not throw batteries into fire or put in common waste canister as they are explosive. Products or product packages labeled with the sign of "explosive" should not be disposed of like household waste but delivered to specialized electrical & electronic waste recycling/disposal center.

Proper disposal of this sort of waste helps avoid harm and adverse effect upon surroundings and people's health. Please contact local organizations or recycling/disposal center for more recycling/disposal methods of related products.

## 4.2 Warranty

#### **Product warranty**

VANTRON warrants to its CUSTOMER that the Product manufactured by VANTRON, or its subcontractors will conform strictly to the mutually agreed specifications and be free from defects in workmanship and materials (except that which is furnished by the CUSTOMER) upon shipment from VANTRON. VANTRON's obligation under this warranty is limited to replacing or repairing at its option of the Product which shall, within <u>24 months</u> after shipment, effective from invoice date, be returned to VANTRON's factory with transportation fee paid by the CUSTOMER and which shall, after examination, be disclosed to VANTRON's reasonable satisfaction to be thus defective. VANTRON shall bear the transportation fee for the shipment of the Product to the CUSTOMER.

#### **Out-of-Warranty Repair**

VANTRON will furnish the repair services for the Product which are out-of-warranty at VANTRON's then-prevailing rates for such services. At customer's request, VANTRON will provide components to the CUSTOMER for non-warranty repair. VANTRON will provide this service as long as the components are available in the market; and the CUSTOMER is requested to place a purchase order up front. Parts repaired will have an extended warranty of 3 months.

#### **Returned Products**

Any Product found to be defective and covered under warranty pursuant to Clause above, shall be returned to VANTRON only upon the CUSTOMER's receipt of and with reference to a VANTRON supplied Returned Materials Authorization (RMA) number. VANTRON shall supply a RMA, when required within three (3) working days of request by the CUSTOMER. VANTRON shall submit a new invoice to the CUSTOMER upon shipping of the returned products to the CUSTOMER. Prior to the return of any products by the CUSTOMER due to rejection or warranty defect, the CUSTOMER shall afford VANTRON the opportunity to inspect such products at the CUSTOMER's location and no Product so inspected shall be returned to VANTRON unless the cause for the rejection or defect is determined to be the responsibility of VANTRON. VANTRON shall in turn provide the CUSTOMER turnaround shipment on defective Product within **fourteen (14) working days** upon its receipt at VANTRON. If such turnaround cannot be provided by VANTRON due to causes beyond the control of VANTRON. VANTRON shall document such instances and notify the CUSTOMER immediately.